Selgitused "Põllumajandusettevõtja tulemuslikkuse parandamise investeeringutoetus" taotlemise protsessi kohta e-PRIAs.

Taotlusi saab eeltäita ajavahemikul 04.12-.10.12.2017. Taotlusi saab esitada taotlusperioodil 11.12 – 18.12.2017 (kuni 24.00-ni).

Taotlusvoor on periood taotluse vastuvõtmisest kuni taotlemise aluseks olevas määruses sätestatud nõuete täitmise kohustuse lõpuni (antud taotlusvoorus maksimaalselt kuni 31.12.2029).

Taotluse täitmise ja esitamise protsess koosneb üheksast sammust. Järgnevalt on igat sammu lühidalt kirjeldatud.

Andmeväljade täitmisel on taotlejale abiks küsimärgi kujutisega ikoonile vajutamisel avanevad infotekstid. Palume neid kindlasti lugeda. Käesoleva kasutusjuhendi leiad e-PRIA-st nupu

# 1. Üldandmed

Üldandmete samm koosneb kahest plokist.

• <u>Taotleja andmed</u>

Süsteem kuvab välja PRIA-le esitatud isiku- ja kontaktandmed taotluse menetluses vajalike toimingute ja infovahetuse läbiviimiseks. Isiku- ja kontaktandmeid saab uuendada uues e-PRIA-s "Kliendi andmed" sakis.

# • Volitatud esindaja andmed taotluse menetlemisel

Süsteem kuvab välja taotleja esindaja isiku- ja kontaktandmed, kellega PRIA võtab esmajärjekorras ühendust juhul, kui esitatud taotluse osas tekib küsimusi või on vaja edastada infot. Kui taotlejal on mitu esindajat ja esitatava taotluse osas soovitakse anda PRIAle kontaktisikuks mõni teine esindusõigust omav isik, siis saab seda teha vajutades nupule "Vaheta esindaja" (vt. pilt 1)

Seadusjärgsed õigused on automaatselt päritud Äriregistrist. Vajadusel saab ka volitusi anda siinsamas keskkonnas, valides ülemiselt menüüribalt "Esindusõigused ja volitused" (vt. pilt 1).

Pilt 1

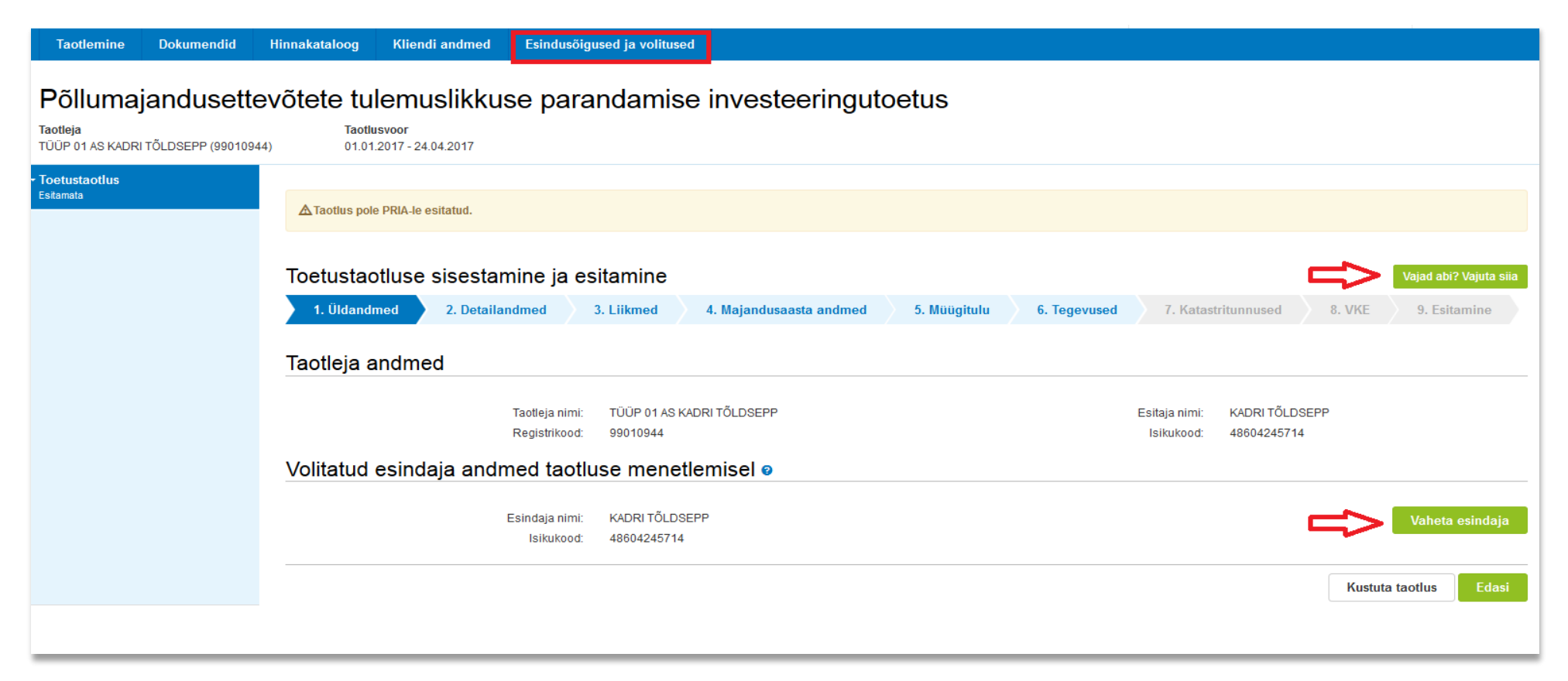

## 2. Detailandmed

Selles sammus saate avaldada oma tahet taotleda toetust meetme määruses lubatud erisuste alusel. Lisaks kogub PRIA siin andmeid, mis on aluseks järgnevates sammudes olevate andmeväljade eeltäitmiseks, kontrollimiseks ja hindepunktide andmiseks (vt. pilt 2). <u>Seireandmete alajaotuse all täidetavad andmed on vajalikud ainult seireks ja neid ei kasutata taotluse menetlemisel ning taotluse osas otsuse tegemisel</u> (vt. pilt 3).

### Taotleja detailandmed

Taotleja saab märkida, kas soovib toetust taotleda hobusekasvatuse erisuse või ülevõtmise erisuse alusel.

Tulundusühistud, kes ei ole tunnustatud tootjarühmad, saavad märkida, kas soovivad toetust taotleda tunnustamata tootjarühmana.

Küsimus "Taotlen toetust noore ettevõtjana" kuvatakse osaühingutele, aktsiaseltsidele ja FIE-dele. Küsimus on eeltäidetud mittemuudetava vastusega "Ei" kui automaatsel kontrollimisel on tuvastatud, et kas FIE või osaühingu/aktsiaseltsi juhatuse liige, osanik või aktsionär on 41 aastat või vanem. Küsimuse vastus on "Ei" ka juhul kui ettevõtte osanikuks või aktsionäriks on juriidiline isik. Juhul kui vanuse kontroll ebaõnnestub (n. kui puudub isikukood või kui kõigi osanike või aktsionäride kohta info Äriregistris puudub), siis on küsimus taotleja jaoks muudetav.

Taotleja põhitegevusala kindlaksmääramise aluseks on Äriregistri andmed (EMTAK koodid). Äriühingutel täidetakse Äriregistri andmete alusel ka väli "Kõrvaltegevusala".

Väli "Olen mahepõllumajanduse valdkonnas tegutsemiseks tunnustatud" täidetakse automaatselt Mahepõllumajanduse registri andmete alusel. Taotleja jaoks on väli mittemuudetav.

Kui on olemas taotletava toetuse tegevustega seotud veebileht, siis andmeväljas "Palun märkige veebilehtede aadressid:" tuleb sisestada lihtsalt veebilehe aadress, nt www.veebileht.ee

| Toetustaotluse sisestamine ja esitamine                                                                                                    |                              |                     |                         |                     |        | Vajad abi? Vajuta siia |
|----------------------------------------------------------------------------------------------------|------------------------------|---------------------|-------------------------|---------------------|--------|------------------------|
| 1. Üldandmed 2. Detailandmed 3. Liikmed 4. Majandusaasta and                                                                                                    | dmed                         | 5. Müügitulu        | 6. Tegevused            | 7. Katastritunnused | 8. VKE | 9. Esitamine           |
| Taotleja detailandmed                                                                                                    |                              |                     |                         |                     |        |                        |
| Olen käibemaksu kot                                                                                                    | iustuslane:                  | Ei                  |                         |                     |        |                        |
| Taotlen toetust hobusekasvatusega tegeleva e                                                                                                    | ettevõtjana: *               | ⊚ Jah<br>⊚ Ei       |                         |                     |        |                        |
| Taotlen toetust äriühinguna, kes on täielikult üle võtnud oma füüsilisest isikust osanikule või aktsionäril<br>füüsilisest isikust ettevõtja põllumajandu          | e kuulunud<br>Isettevõtte: * | ⊚ Jah<br>๏ Ei       |                         |                     |        |                        |
| Taotlen toetust äriühinguna, kes on täielikult üle võtnud oma füüsilisest isikust osaniku või aktsionär<br>kuulunud füüsilisest isikust ettevõtja põllumajandu     | i vanemale<br>Isettevõtte: * | ⊚ Jah<br>⊚ Ei       |                         |                     |        |                        |
| Taotlen toetust äriühinguna kes on täielikult üle võtnud oma füüsilisest isikust osaniku või aktsionäri van<br>kuulunud füüsilisest isikust ettevõtja põllumajandu | avanemale<br>isettevõtte: *  | ⊚ Jah<br>⊚ Ei       |                         |                     |        |                        |
| Taotlen toetust noore ettevõtjana (äriühingu kõik füüsilisest isikust osanikud, aktsionärid ja juhatuse liikr<br>40 k.a.                                           | ned on alla<br>aastased):    | Ei                  |                         |                     |        |                        |
| Olen mahepõllumajanduse valdkonnas tegutsemiseks tu                                                                                                    | innustatud:                  | Ei                  |                         |                     |        |                        |
| Kas taotlejal on taotletava toetuse tegevustega seotud                                                                                                    | veebileht?: *                | ⊚ Jah<br>⊚ Ei       |                         |                     |        |                        |
| Āriregistris kajastuvate āriühingu omanike osamaksete summa on võrdne kapitali kogu                                                                                | /äärtusega:                  | Ei (ei õnnestunud p | pärida omanike ja osani | ike andmeid.)       |        |                        |

# Seireandmed

Seireandmete all tuleb seniseks tegevusalaks valida tegevusala, kust taotluse esitamisele vahetult eelnenud majandusaastal saadi suurim osa müügitulust. Märgitud tegevusala info on vajalik vaid seireks, taotluse menetlemisel antud infot ei kasutata.

Toetatava põllumajandusettevõtte suuruse osas tuleb valik teha taotleja kasutuses oleva põllumajandusmaa alusel (vaid seireks kasutatav info). Kui ettevõtjal põllumajandusmaa puudub, siis valida vastusevariant - alla 5 ha.

| Ettevõtja põhitegevusala EMTAK koodi alusel:          | Heina müük                                                                                                    |
|-------------------------------------------------------|----------------------------------------------------------------------------------------------------|
| Ettevõtja kõrvaltegevusala EMTAK kood alusel:         | Liha ja lihatoodete hulgimüük, Muu veislaste ja pühvlikasvatus, Teravilja- (v.a riis) ja<br>kaunviljakasvatus; õlitaimeseemnete kasvatus |
| Toetatava põllumajandusettevõtte suurus: *            | alla 5 ha                                                                                                    |
| Toetatava põllumajandusettevõtte põllumajandusharu: * | Pikaajalised kultuurid                                                                                                    |
|                                                       |                                                                                                    |

# 3. Liikmed

Liikmete täielikku nimekirja saavad ja peavad lisada liikmeid vaid tunnustamata ja tunnustatud tootjarühma erandi alusel toetuse taotlejad.

Tunnustamata tootjarühma puhul tuleb liikmete nimekirjas ära märkida sõltumatud liikmed.

#### Pilt 4

| - Toetustaotlus<br>Esitamata | ▲ Taotius pole PRIA-le esitatud.                           |                    |                                  |         |                           |                     |        |                        |
|------------------------------|------------------------------------------------------------|--------------------|----------------------------------|---------|---------------------------|---------------------|--------|------------------------|
|                              | Toetustaotluse sisestamine                                 | ja esitamine       |                                  |         |                           |                     |        | Vajad abi? Vajuta siia |
|                              | 1. Üldandmed 2. Detailandmed                               | 3. Liikmed 4       | . Majandusaasta andmed           | 5. Müüg | itulu 6. Tegevused        | 7. Katastritunnused | 8. VKE | 9. Esitamine           |
|                              | Lisa kõik liikmed ja märgist<br>Arvesta sõltumatu liikmena | a vähemalt viis sõ | öltumatut liiget<br>Registrikood | ÷       | Nimi                      |                     |        | Lisa liige             |
|                              |                                                            |                    | 99040944                         |         | TÜÜP 04 OÜ KADRI TÕLDSEPP |                     |        | <mark>⊜</mark> Kustuta |
|                              | Näitan: 10 - Kokku: 1                                      |                    |                                  |         |                           |                     |        |                        |
|                              |                                                            |                    |                                  |         |                           |                     |        | Kustuta Edasi          |

### 4. Majandusaastad

<u>Äriühingute</u> andmete aluseks on Äriregistri andmed. Süsteem kuvab taotleja taotlemisele vahetult eelnenud ja vahetult eelnenud teise majandusaasta andmed. Kui äriühingust taotleja taotluse esitamisele vahetult eelnenud majandusaasta aruanne ei ole äriregistrile esitatud ning nimetatud aruande äriregistrile esitamise tähtaeg ei ole taotluse esitamise hetkeks saabunud, võetakse aluseks vahetult eelnenud kahe majandusaasta aruanded, mille äriregistrile esitamise tähtaeg on möödunud. Sellisel juhul kuvatakse taotleja taotlemisele vahetult eelnenud teise ja vahetult eelnenud kolmanda majandusaasta andmed.

Kui muudad andmeid Äriregistris, saab tehtud muudatused taotlusele kuvada vajutades nuppu "Uuenda andmeid Äriregistrist". Kui muudetud andmed sisestati Äriregistri teenuses olevatele vormidele, on muudetud andmed koheselt kättesaadavad. Kui andmed ei ole muutunud, siis esmajärjekorras palume ühendust võtta Äriregistri kasutajatoega kontaktil - <u>rik.info@just.ee</u>.

FIE-d sisestavad andmed sammus kuvatavale vormile.

#### Pilt 5

| ÜÜP 01 AS KADRI TÕLDSEPP 01.01.2015 - 31.12.2015 aruanr                                           | ie (12 kuud)         |
|---------------------------------------------------------------------------------------------------|----------------------|
| Taotluse esitamisele vahetult eelnenud majandusaasta andmed Äriregistrist (pärit                  | ud 19.02.2017 15:54) |
| Sulge tabeli kõik alamread                                                                        |                      |
| MÜÜGITULU (KÄIVE)                                                                                 | 15 000,00            |
| §4 lg1 p2 nimetatud EMTAKi tegevusvaldkondade müügitulu kokku                                     | 0.00                 |
| EMTAK tegevusvaldkond                                                                             | Summa                |
| 01131- Köögivilja- (sh kõrvitsaliste), juurvilja- ja mugulviljakasvatus, k.a<br>seenekasvatus     | 0,00                 |
| 01191- Lillekasvatus                                                                              | 0.00                 |
| 012- Mitmeaastaste taimede kasvatus, välja arvatud 01291- Muude<br>mitmeaastaste taimede kasvatus | 0.00                 |
| 013- Taimede paljundamine                                                                         | 0.00                 |
|                                                                                                   |                      |
| VARAD                                                                                             | 8 786 000,00         |
| Käibevara                                                                                         | 8 700 000,00         |
| Käibevara                                                                                         | Summa                |
| Raha                                                                                              | 1 000,00             |
| Nõuded ja ettemaksed kokku                                                                        | 870 000,00           |
| Muud varud kokku                                                                                  |                      |
| Põhivara                                                                                          | 86 000,00            |
| KOHUSTUSED                                                                                        | 596 000,00           |
| Lühiajalised kohustused                                                                           | 590 000,00           |
| Pikaajalised kohustused                                                                           | 6 000,00             |
| OMAKAPITAL                                                                                        | 8 200 000,00         |
| VÕLAKORDAJA                                                                                       | 0,06                 |
| MAKSEVÕIME NÄITAJA                                                                                | 14,74                |
| KESKMINE TÖÖTAJATE ARV                                                                            | 18,00                |

#### TÜÜP 01 AS KADRI TÕLDSEPP 01.01.2014 - 31.12.2014 aruanne (12 kuud)

| aotluse esitamisele vahetult eelnenud teise majandusaasta andmed Äriregistrist (päritud 19.02.2017 15:54) |                           |  |  |  |  |  |
|----------------------------------------------------------------------------------------------------|---------------------------|--|--|--|--|--|
| Sulge tabeli koik alamread                                                                                | ulge tabeli kõik alamread |  |  |  |  |  |
| MÜÜGITULU (KÄIVE)                                                                                         | 15 000,00                 |  |  |  |  |  |
| §4 lg1 p2 nimetatud EMTAKi tegevusvaldkondade müügitulu kokku                                             | 0,00                      |  |  |  |  |  |
| EMTAK tegevusvaldkond                                                                                     | Summa                     |  |  |  |  |  |
| 01131- Köögivilja- (sh kõrvitsaliste), juurvilja- ja mugulviljakasvatus, k.a<br>seenekasvatus             | 0,00                      |  |  |  |  |  |
| 01191- Lillekasvatus                                                                                      | 0.00                      |  |  |  |  |  |
| 012- Mitmeaastaste taimede kasvatus, välja arvatud 01291- Muude<br>mitmeaastaste taimede kasvatus         | 0.00                      |  |  |  |  |  |
| 013- Taimede paljundamine                                                                                 | 0,00                      |  |  |  |  |  |
|                                                                                                    |                           |  |  |  |  |  |
| VARAD 8 786 000,00                                                                                        |                           |  |  |  |  |  |
| S Käibevara 8 700 000,00                                                                                  |                           |  |  |  |  |  |
| Käibevara                                                                                                 | Summa                     |  |  |  |  |  |
| Raha                                                                                                    | 1 000,00                  |  |  |  |  |  |
| Nõuded ja ettemaksed kokku                                                                                | 8 700 000,00              |  |  |  |  |  |
| Muud varud kokku                                                                                          |                           |  |  |  |  |  |
| Põhivara                                                                                                  | 86 000.00                 |  |  |  |  |  |
| KOHUSTUSED                                                                                                | 596 000,00                |  |  |  |  |  |
| Lühiajalised kohustused                                                                                   | 590 000,00                |  |  |  |  |  |
| Pikaajalised kohustused                                                                                   | 6 000,00                  |  |  |  |  |  |
| OMAKAPITAL                                                                                                | 8 200 000,00              |  |  |  |  |  |
| VÕLAKORDAJA                                                                                               | 0,06                      |  |  |  |  |  |
| MAKSEVÕIME NÄITAJA                                                                                        | 14,74                     |  |  |  |  |  |
| KESKMINE TÖÖTAJATE ARV                                                                                    | 20,00                     |  |  |  |  |  |
|                                                                                                    |                           |  |  |  |  |  |

Kassapõhised FIE-d sisestavad kõik kreeditorid koos kohustuse summaga. Tekkepõhised FIE-d sisestavad kreeditorid ühe reana sisestades andmeväljale: "Kreeditori nimi" teksti "Kõik kreeditorid" (vt. pilt 6)

Majandusaasta andmed on bilansis kui varade kogusumma = kohustuste kogusumma + omakapital.

#### Pilt 6

| KOHUSTUSED                                  |     |              | 151 500       |
|---------------------------------------------|-----|--------------|---------------|
| <ul> <li>Lühiajalised kohustused</li> </ul> |     |              | 1 500         |
| Kreeditori nimi                             | Koh | ustuse summa |               |
| Kõik kreeditorid                            |     | 1 500,00     | 🔒 Kustuta     |
|                                             |     |              | Salvesta rida |
| <ul> <li>Pikaajalised kohustused</li> </ul> |     |              | 150 000       |
| Kreeditori nimi                             | Koh | ustuse summa |               |
| Kõik kreeditorid                            |     | 150 000,00   | 🗎 Kustuta     |
|                                             |     |              | Salvesta rida |

### 5. Müügitulu

Taotleja sisestab vormile taotlemisele vahetult eelnenud ja vahetult eelnenud teise majandusaasta andmed. Süsteem kontrollib sisestatud andmeid "Müügitulu kokku" osas majandusaasta aruande andmetega ja FIE-de puhul nende poolt sisestatud "Müügitulu kokku" andmetega. Toodete sisestamisel saab vajadusel kasutada PRIA kodulehel olevat abitabelit, kust saab sisestamist vajava toote ülesse otsida ning vaadata, millise valdkonna, jaotise ja grupi alla antud toode e-PRIAs sisestada tuleb. Tabel on leitav allolevalt lingilt avades "Toetustaotluse esitamise abimaterjalid"

http://www.pria.ee/et/toetused/valdkond/taimekasvatus/tulemuslikkus\_2017\_viies\_voor/

Majandusaasta kohta müügitulu sisestamise vormil on kolm alajaotust (vt. pilt 7):

- Müügitulu omatoodetud põllumajanduslike toodete müügist. Toodete hõlpsamaks leidmiseks on need jaotatud nelja gruppi. Need neli gruppi on määruse mõistes hindamise tegevusvaldkonnad: taotlejat hinnatakse selles valdkonnas, kus ta on taotluse esitamisele vahetult eelnenud majandusaastal näidanud suurima osa oma müügitulust. Gruppides 1-3 saab tulu sisestamisel valida ainult rippmenüüs etteantud tooteid. Grupis 4 on võimalik ka töödeldud põllumajanduslike toodete käsitsi sisestamine.
- Tulu mittepõllumajandusliku toodangu müügist;
- Tulu teenuste müügist. Sisestada tuleb kõik tooted ja teenused, millega konkreetsel majandusaastal müügitulu teeniti.

Toodete sisestamiseks tuleb vajutada nupule "Sisesta toode".

Tabelit on mugavam täita ja visuaalselt paremini jälgida kui korraks tabeli alamread sulgeda vajutades nuppu "Sulge kõik tabeli alamread" ja siis taasavada.

Käibemaksukohustuslane sisestab müügitulu ilma käibemaksuta. Taotleja, kes ei ole käibemaksukohustuslane, sisestab müügitulu koos käibemaksuga (käibemaksu osa ei tule andmeid sisestades eraldada muust müügitulust).

Iga majandusaasta kohta on täidetava vormi all kontrollplokk, kust on näha, millistele nõuetele vastaval aastal taotleja vastama peab (vt. pilt 7). Kui kontrollplokis on rida roheline, siis tähendab see, et sisestatud andmete alusel on antud nõue täidetud. Kui rida on punane, siis sisestatud andmete alusel ei ole nõue täidetud ja järgmisesse sammu edasi liikuda ei saa.

### TÜÜP 01 AS KADRI TÕLDSEPP: 01.01.2015 - 31.12.2015 müügitulu 15000

#### Müügitulu omatoodetud põllumajanduslike toodete müügist

#### Sulge tabeli kõik alamread

| Jrk nr | Müüdud toote või teenuse nimetus                                                   | Ühik | Kogus    | Sisestatud müügitulu |            |
|--------|------------------------------------------------------------------------------------|------|----------|----------------------|------------|
| O 1    | Piimatootmine                                                                      |      |          | 7 400,00             | Lisa toode |
| 2      | Teravilja, õliseemnete ja valgurikaste taimede kasvatamine                         |      |          | 0,00                 | Lisa toode |
| 3      | Loomakasvatus, v.a piimatootmine ja mesindus                                       |      |          | 0,00                 | Lisa toode |
| • 4    | Muude eespool nimetamata põllumajandustoodete tootmine k.a mesindus või töötlemine |      | 7 600,00 |                      |            |
| Kokku  |                                                                                    |      |          | 15 000,00            |            |

### Tulu mittepõllumajandusliku toodangu müügist

#### Sulge tabeli kõik alamread

| Jrk nr | Müüdud toote või teenuse nimetus                 | Ühik | Kogus | Sisestatud müügitulu |      |            |
|--------|--------------------------------------------------|------|-------|----------------------|------|------------|
| 1      | Tulu muu mittepõllumajandusliku toodangu müügist |      |       |                      | 0,00 | Lisa toode |
| Kokku  |                                                  |      |       |                      | 0,00 |            |

#### Tulu teenuste müügist

#### Sulge tabeli kõik alamread

| Jrk nr                                          | Müüdud toote või teenuse nimetus                                       | Sisestatud müügitulu |
|-------------------------------------------------|------------------------------------------------------------------------|----------------------|
| O 1                                             | Põllumajandust abistavad tegevusalad ja saagikoristusjärgsed tegevused | 0,00                 |
| 2                                               | Hobusekasvatusega seonduvad teenused                                   | 0,00 Lisa teenus     |
| 3                                               | Muud teenused                                                          | 0,00 Lisa teenus     |
| Kokku                                           |                                                                        | 0,00                 |
|                                                 |                                                                        |                      |
| Nõuded, mis peavad olema antud plokis täidetud: |                                                                        | Hetkel sisestatud    |

| ✓ Sisestatud andmete müügitulu kokku peab olema: 15 000,00                                   | 15 000,00 |
|----------------------------------------------------------------------------------------------|-----------|
| ✓ Tulu omatoodetud põllumajanduslike toodete müügist peab olema üle 50,00% kogu müügitulust. | 100,00    |
| ✓ Tulu omatoodetud põllumajanduslike toodete müügist peab olema üle: 14 000,00               | 15 000,00 |
|                                                                                              |           |

 $\mathbf{v}$ 

## 5. Tegevused

Taotleja sisestab vormile tegevused koos investeeringuobjektiga, millele toetust taotleb. Iga tegevuse kohta sisestab kuvatavatele vormidele:

- sisestatava investeeringuobjekti tegevuse andmed;
- tegevuse eelarve;
- hinnapakkumused.

Tegevused jagunevad kolme gruppi:

- põhitegevus;
- ettevalmistav töö;
- kaasnev tegevus.

Tegevuste sisestamisel alustatakse alati põhitegevuse sisestamisega ning seejärel sisestatakse põhitegevusega seotud ettevalmistav(ad) töö(d) ja kaasnev(ad) tegevus(ed) (näide 1: kõigepealt sisestatakse põhitegevusena hoone ehitamine ning alles seejärel saab sisestada selleks tehtud ettevalmistava projekteerimise töö ja ehitatava hoonega seotud kaasneva juurdepääsutee ehitamise).

# Tegevused 1: avaleht

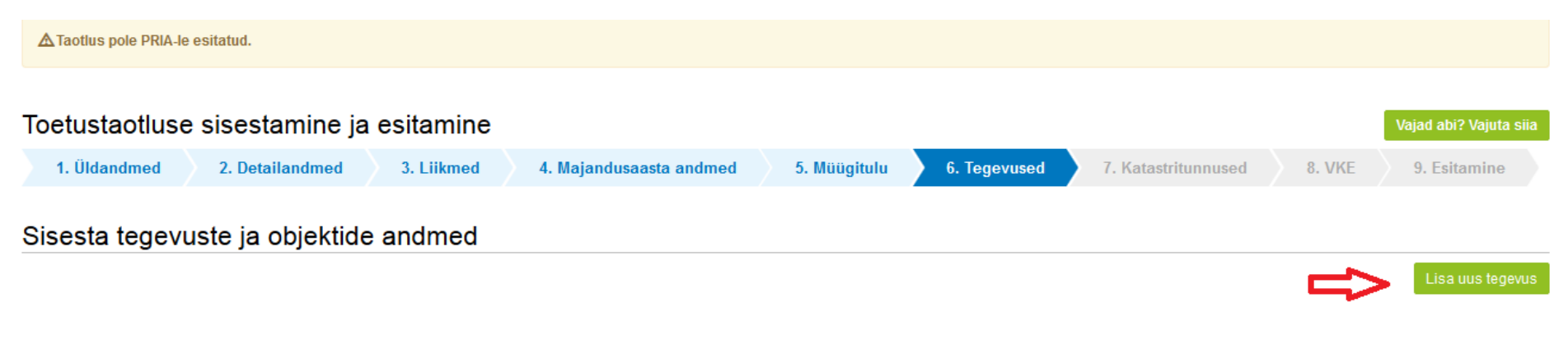

Kokkuvõte

### Tegevused 2: investeeringuobjekti andmete sisestamine

| Toetustaotluse sisestamine ja esitamine                                                                                  |                                      |              |                     |        | Vajad abi? Vajuta siia |  |
|----------------------------------------------------------------------------------------------------|--------------------------------------|--------------|---------------------|--------|------------------------|--|
| 1. Üldandmed 2. Detailandmed 3. Liikmed                                                                                  | 4. Majandusaasta andmed 5. Müügitulu | 6. Tegevused | 7. Katastritunnused | 8. VKE | 9. Esitamine           |  |
| Sisesta tegevuse andmed                                                                                                  |                                      |              |                     |        |                        |  |
| Tegevuse andmed                                                                                                    |                                      |              |                     |        |                        |  |
| Tegevuse liik: *       Põhitegevus       ▼         Tegevus:*       Ehitamine (Püstitamine/rajamine/paigaldamine)       ▼ |                                      |              |                     |        |                        |  |
| Investeeringuobjekti üldandmed                                                                                           |                                      |              |                     |        |                        |  |
| Objekti liik:*<br>Nimetus: *                                                                                             | Põllumajanduslik tootmishoone        | •            |                     |        |                        |  |
| Tegevuse eesmärk:*                                                                                                    |                                      |              |                     |        |                        |  |

Kui taotlusvormil ei täitnud süsteem automaatselt andmevälja – katastritunnus (vt. pilt "Tegevused 3"), siis palun kontrolli katastritunnuse täpset aadressi vajutades järgnevale lingile - <u>http://xgis.maaamet.ee/ky/</u>. Sisesta esimesele andmeväljale katastritunnus, millel tegevusi tehakse. Selle peale kuvatakse kõige esimeste andmeväljadena konkreetse katastritunnuse aadress kus kataster asub. Näiteks katastritunnuse 57601:002:0580 sisestamisel saame tulemuseks, et see asub Jõgeva maakond, Pala vald, Ranna küla, Järve. Eriti tähelepanelik tuleb olla andmevälja "Lähiaadress" osas, mis antud juhul on "Järve" mitte "Järve talu". Just sõna "talu" lisamine on tihti asjaoluks miks konkreetsele aadressile katastritunnust ei leita. Kui aadressi sisestamisel ei kuvata valikus õiget aadress, siis tasub proovida aadressi sisestamist alustada väiksemast üksusest (n. talu nimest).

NB! Sisestatud aadress tuleb märkida ka põhiaadressiks. Kui investeering teostatakse mitmel aadressil, peab vähemalt ühe aadressi märkima põhiaadressiks.

# Tegevused 3: asukoha andmed

# Investeeringuobjekti asukoha andmed

# Objekti asukoha aadress

| Sisesta objekti aadress                        | Määra<br>põhiaad | ressiks |           |
|------------------------------------------------|------------------|---------|-----------|
| Järva maakond, Koeru vald, Santovi küla, Liiva |                  |         | i∰Kustuta |
|                                                |                  |         | Lisa rida |

# Tegevused 4: toetuse määra ja maksumuse sisestamine

| Sisesta eelarve t                                                                                     | egevusele "Ostmine v                    | õi paigaldamine/istutamine | e: Tootmis | hoone"                 |                         |                                     |
|----------------------------------------------------------------------------------------------------|-----------------------------------------|----------------------------|------------|------------------------|-------------------------|-------------------------------------|
| Maksimaalne toetuse sumn                                                                              | na taotleja kohta kokku kogu 2014202    | 500 000,0                  |            |                        |                         |                                     |
| Taotlusele juba sisestatud k                                                                          | õigi tegevuste toetuse summa kokku      | 0,00                       |            |                        |                         |                                     |
| Maksimaalne toetuse sumn                                                                              | na taotleja kohta kokku seotud tegevus  | 100 000,00                 |            |                        |                         |                                     |
| Maksimaalne toetuse sumn                                                                              | na taotleja kohta seotud tegevustele kä | iesolevas taotlusperioodis |            |                        |                         |                                     |
| Tegevus                                                                                               |                                         | Objekti liik               |            | Objekti nime           | tus                     | Toetuse summa                       |
| Ostmine või paigaldamine/istutamine                                                                   |                                         | Konstruktsioon             |            | Tootmishoor            | ie                      |                                     |
| Käibemaks on toetatav<br>Tegevuse esialgne abikõiblik summa<br>Toetuse määr<br>Tegevuse toetuse summa |                                         |                            |            | % (Võimalik toetu:     | se määr: 15,00%-40,00%) |                                     |
| Kulurida                                                                                              | Netomaksumus                            | Maksumus käibemaksuga      | Es         | sialgne abikõlblik sur | nma                     |                                     |
| Tootmishoone                                                                                          | 0,00                                    | 0,00                       | 0,         | 00                     |                         | 🖋 Muuda 🍯 Tühjenda sisestatud andme |
| кокки                                                                                                 | 0,00                                    | 0,00                       |            |                        |                         |                                     |

### Tegevused 5: hinnapakkumuste sisestamine

| Toetustaotluse sisestamine ja esitamine |                          |             |               |                                          |                 |                           |                  |         |               |               |
|-----------------------------------------|--------------------------|-------------|---------------|------------------------------------------|-----------------|---------------------------|------------------|---------|---------------|---------------|
| 1. Ü                                    | dandmed 2. Detail        | andmed      | 3. Liikmed    | 4. Majandusaasta andmed                  | 5. Müügitulu    | 6. Tegevused 7.           | Katastritunnused | 8       | VKE 9. Es     | itamine       |
| Sisesta tegevuste ja objektide andmed   |                          |             |               |                                          |                 |                           |                  |         |               |               |
|                                         |                          |             |               |                                          |                 |                           |                  |         | Lis           | a uus tegevus |
| Sulge tabe                              | ili kõik alamread        |             |               |                                          |                 |                           |                  |         |               |               |
| Järje nr                                | Tegevus                  |             | Tegevuse liik | Objekti liik                             | Objekti nimetus | Esialgne abikõlblik summa | Toetuse summa    |         |               |               |
| 1                                       | Ostmine või paigaldamine | /istutamine | Põhitegevus   | Konstruktsioon (Istandike ja puukoolide) | konstruktsioon  | 10 000,00                 | 4 000,00         | Eelarve | Hinnapakkumus | 💼 Kustuta     |
| кокки                                   |                          |             |               |                                          |                 | 10 000,00                 | 4 000,00         |         |               |               |
|                                         |                          |             |               |                                          |                 |                           |                  |         |               |               |
|                                         |                          |             |               |                                          |                 |                           |                  |         |               |               |
| Kokkuvõte                               |                          |             |               |                                          |                 |                           |                  |         |               |               |

# 7. Katastritunnused

Sammus kuvatakse kõikide nende investeeringuobjektide katastrid, millele meetme määruse kohaselt kehtivad kasutusõiguste nõuded (näiteks ehitamise puhul peab investeeringuobjekti alune maa olema taotleja omandis või peab taotleja kasuks olema seotud hoonestusõigus).

Investeeringuobjekti asukoha kasutusõiguste sisestamisel (omand, hoonestusõigus, paigaldamise asukoha omand, kasutusvaldus, reaalservituut) saab taotleja valida, kas andmed päritakse automaatselt kinnistusraamatust või mitte. Viimasel juhul tuleb taotlejal kasutusõiguste andmed sisestada käsitsi. Kui esineb mistahes probleeme kasutusõiguste sisestamisega (näiteks: toetustaotlusele tulevad aadressi alusel katastrid, mis ei ole tegelikult toetustaotlusega seotud, siis saab valida, et andmeid ei võetaks automaatselt. Oma selgituse esinenud olukorra kohta palume sisestada tegevuse, millega probleem esines andmeväljale "Objekti kirjeldus:" (see väli on eelmises sammus: samm "6. Tegevused" > avada vastav objekt > selgitus lisada väljale "Objekti kirjeldus".

| Toetustaotluse sisestamine ja esitamine               |                 |            |                         |              |              |                     |              |              |  |  |
|-------------------------------------------------------|-----------------|------------|-------------------------|--------------|--------------|---------------------|--------------|--------------|--|--|
| 1. Üldandmed                                          | 2. Detailandmed | 3. Liikmed | 4. Majandusaasta andmed | 5. Müügitulu | 6. Tegevused | 7. Katastritunnused | 8. VKE       | 9. Esitamine |  |  |
| Sisesta kinnistute kasutusõigused I2901:003:0062      |                 |            |                         |              |              |                     |              |              |  |  |
| Seotud objektid                                       |                 |            |                         |              |              | r                   | Kasutusõigus |              |  |  |
| "Ostmine või paigaldamine/istutamine: konstruktsioon" |                 |            |                         |              | Puudub       | Puudub              |              |              |  |  |
|                                                       |                 |            |                         |              |              |                     |              |              |  |  |

# 8. VKE

VKE on väikeste ja keskmise suurusega ettevõtete määratlemise reeglistik. Antud meetmes ei ole ettevõtte suurus toetuskõlblikkuse kriteerium. Ettevõtte suurusest sõltub talle kohalduv järelevalve periood.

Võimalusel pärib süsteem vajalikud andmed ette Äriregistrist, k.a tuvastatud taotleja sidus- ja partnerettevõtted. Töötajate arvu andmeväljalt Äriregistrist saadakse ka "VKE arvutuse aluseks olev keskmine töötajate arv", mida saab vajadusel muuta, vajutades konkreetse ettevõtte järel olevale nupule "Muuda". VKE arvutuse aluseks oleva keskmise töötajate arvu sees peavad olema kajastatud täiskohaga, osalise tööajaga, ajutised ja hooajalised töötajad. Keskmise töötajate arvu hulka ei arvestata a) praktikante ja üliõpilasi, kes on praktika- või kutseõppelepingu alusel kutseoskusi omandamas ning b) rasedus- ja sünnituspuhkusel või lapsehoolduspuhkusel olevaid töötajaid. Töötajate arvu väljendatakse aasta tööühikutes (ATÜ). Üheks ühikuks loetakse kogu vaatlusaasta jooksul ettevõttes või selle nimel täiskohaga töötanud isik. Nende isikute töö, kes ei töötanud tervet aastat, osalise tööajaga isikute ja hooajatöötajate töö võetakse arvesse ATÜ murdosadena.

VKE kategooria määratlemisel võetakse arvesse ka taotleja sidus- ja partnerettevõtteid. Kui süsteemi poolt ei ole sidus- ja partnerettevõtet vormile päritud (eelkõige a) välismaal registreeritud sidus- ja partnerettevõtted ning seotused, mis Äriregistris ei kajastu; b) füüsilisest isikust omanike teised ettevõtted), on taotleja võimalik neid lisada, vajutades ettevõtte, millele sidus- või partnerettevõtet lisama hakatakse, järel olevale nupule "Lisa uus seos" (vt. pilt "VKE 1").

Esinevad teatud erandjuhud, mille puhul on võimalik sidus- või partnerettevõte VKE arvestusest Eemaldada. Seda saab teha, vajutades konkreetse ettevõtte järel olevale nupule "Muuda" ning valides mittearvestamise põhjuse. Taotleja saab valida, kas VKE kategooria leidmisel võetakse arvesse aastabilanssi või aastakäivet. Aastakäibe arvestamiseks tuleb vajutada nuppu "Muuda" (vt. pilt "VKE 1") ja teha vastav valik.

Kui taotlejal ei ole majandusaasta veel lõppenud või puudub majandusaasta, mille kohta oleks esitatud majandusaasta aruanne ja aruande esitamise tähtaeg ei ole veel ka saabunud, siis tuleb andmed sisestada taotlejal endal. Töötajate arvu sisestamisel tuleb lähtuda aasta tööühikutest (vt. eelpool toodud juhist).

Sisestust saab alustada vajutades nuppu "Muuda" (vt. pilt "VKE 1").

# VKE 1

| Toetustaotluse sisestamine ja esitamine                                                                                                    |                    |                       |                             |              |             |            |             |         |                 |
|----------------------------------------------------------------------------------------------------|--------------------|-----------------------|-----------------------------|--------------|-------------|------------|-------------|---------|-----------------|
| 1. Üldandmed                                                                                                    | 2. Detailandmed    | 3. Liikmed            | 4. Majandusaasta andmed     | 5. Müügitulu | 6. Tegevuse | d 7. Katas | tritunnused | 8. VKE  | 9. Esitamine    |
| Seotud ettevõtete andmed                                                                                                    |                    |                       |                             |              |             |            |             |         |                 |
| TÜÜP 01 AS Kadri Tö                                                                                                    | õldsepp: 01.01.201 | 5 - 31.12.2015        |                             |              |             |            |             |         | ~               |
| Ettevõte                                                                                                    | VK                 | (E arvutuse aluseks o | olev keskmine töötajate arv | 1            | astabilanss | Aastakäive | Arvestuses  |         |                 |
| Taotleja ettevõtte andm                                                                                                    | ed:                |                       |                             |              |             |            |             |         |                 |
| TÜÜP 01 AS Kadri Tõlds                                                                                                    | epp 18             | ,00                   |                             | ٤            | 786 000,00  | 15 000,00  | Jah         | 🖋 Muuda | 🖋 Lisa uus seos |
| VKE kategooria leidmisel võetakse aluseks: * Aastabilanss   Muuda                                                                                                    |                    |                       |                             |              |             |            |             |         |                 |
| VKE kategooria kontrollimisel taotleva ettevõtte andmetele arvutatakse juurde 100% sidusettevõtte andmetest. Partnerettevõtete puhul arvutatakse andmeid proportsionaalselt partnerluse osakaalule.<br>VKE arvestuses on taotlusel esitatud andmete alusel ettevõttel TÜÜP 01 AS Kadri Tõldsepp 18,00 töötajat ja aastabilanss 8 786 000,00 eurot. |                    |                       |                             |              |             |            |             |         |                 |

### 9. Esitamine

- Süsteem kuvab taotletava toetuse summa.
- Taotlejal on võimalik avada täidetud taotluse PDF eelvaade (veendumaks, et kõik andmed on korrektselt taotlusele kirja saanud).
- Taotlejal on võimalik avaldada tahet, et soovib antud toetustaotluse ja selle maksetaotlus(t)e otsuse(d) saada elektrooniliselt.

Maksuvõlgade või nende puudumise info uuendatakse EMTA-st üks kord ööpäevas. Kui maksuvõlg tasutakse taotlusperioodi viimasel päeval, siis ei uuene andmed samal päeva ning taotlus võib jääda õigeaegselt esitamata.

Käesolev juhend on kättesaadav igal taotluse täitmise sammul. Kui taotluse täitmisel tekib küsimusi, siis palume ühendust võtta investeeringutoetuste infotelefonil 737 7678 või e-posti aadressil info@pria.ee.

Kui e-teenuste kasutamisel on vaja abi, palume pöörduda PRIA maakondlikesse teenindusbüroodesse, mille kontaktid leiate PRIA kodulehelt aadressil <u>http://www.pria.ee/et/pria/teenindusbrood</u>. Teenindusbüroodes on kohapeal olemas kliendiarvutid, mille kasutamiseks saate broneerida aja (<u>http://www.pria.ee/broneering/</u>) ja meie klienditeenindajad aitavad e-teenusega tutvuda ning on abiks taotluse eeltäitmisel ja esitamisel. Ka aja broneerimiseks saab vajadusel abi meie klienditeenindajatelt.

Lisaks on võimalik kasutada ekraanipildi jagamise teenust. Võttes ühendust PRIA infotelefoniga (737 7678) on võimalik jagada ekraanipilti e-PRIA kuvast. Vt. täpsemalt: <u>http://www.pria.ee/et/uudised/pria\_abistab\_uue\_e\_pria\_kasutajat\_jagatud\_ekraanipildi\_abil.html</u>

e-PRIA teenused on kasutatavad ööpäevaringselt. PRIA teenindusaeg maakonnabüroodes ja keskuses on esmaspäevast neljapäevani kell 9.00-16.00. Lühendatud tööpäevade või erandolukordade korral on vastav teavitus e-PRIA avalehel.